Test case:

- IBAM side

1. IBAM user (e.g. admin): IBAM > Bank Back End > Content > Select Content: Service Info > Select BDEMOLOG

- 2. Choose "online" in Status and then click on button "Update".
- 3. New Content with Service Code "BDEMOLOG" is created.
- 4. Repeat Step 4 to 6 by changing Service Code to "BDEMOMNT" to create another new content.
- BIB side
- 1. BIB user (e.g. initiator)
- 2. Expected Result 1: Play icon "BSNeBiz Demo" is shown in login page.
- 3. Enter username and then click on button "Next".
- 4. Expected Result 2: Play icon "BSNeBiz Demo" is shown in login username page.
- 5. Enter password and then click on button "Login".
- 6. Expected Result 3: Play icon "BSNeBiz Demo" is shown in left hand side of homepage.
  - 1. "BDEMOLOG" is for login and login username pages, while "BDEMOMNT" is for homepage.
  - 2. If choose "offline" in Status of both contents "BDEMOLOG" and "BDEMOMNT" in IBAM, no more play icon "BSNeBiz Demo" shows in BIB.

Status : Online

| ere Integrated Soluti X | BSN ×                      | BSN                       | × + |  |           |   |      |
|-------------------------|----------------------------|---------------------------|-----|--|-----------|---|------|
| C @                     | ③ 10.10.55.34 9000/ton-adr | nin-siti commoni Login.do |     |  | (82%) 😇 ★ | ± | in D |
|                         | Wate Neted (201)           |                           |     |  |           |   |      |
|                         |                            |                           |     |  |           |   |      |
|                         | Wate Noted (200)           |                           |     |  |           |   |      |
|                         |                            |                           |     |  |           |   |      |
|                         | Main Moreti (204)          |                           |     |  |           |   |      |
|                         |                            |                           |     |  |           |   |      |
|                         | Main Menel (D1)            |                           |     |  |           |   |      |
|                         |                            |                           |     |  |           |   |      |
|                         | Main Newd (DV)             |                           |     |  |           |   |      |
|                         |                            |                           |     |  |           |   |      |
|                         | Status                     |                           |     |  |           |   |      |
|                         | Online                     |                           |     |  |           |   |      |
|                         | Office Message (EN)        |                           |     |  |           |   |      |
|                         |                            |                           |     |  |           |   |      |
|                         | Offine Message (EM)        |                           |     |  |           |   |      |
|                         |                            |                           |     |  |           |   |      |
|                         | Minimum Limit              |                           |     |  |           |   |      |
|                         |                            |                           |     |  |           |   |      |
|                         | Maximum Lind               |                           |     |  |           |   |      |
|                         |                            |                           |     |  |           |   |      |

Login page.

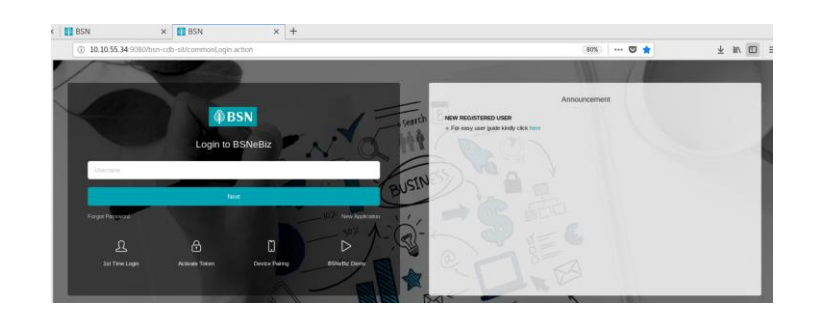

| ∯BSN                                                                                                    | Cogin |
|----------------------------------------------------------------------------------------------------|-------|
| BSNeBiz Demo                                                                                                    |       |
|                                                                                                    |       |
|                                                                                                    |       |
|                                                                                                    |       |
| Activate Token BSNetBiz Introduction Device Pairing First Time Login Forgot Password Migrate FTL New Application |       |
| Cancel                                                                                                    | _     |
|                                                                                                    |       |

### Login page > entered username > next

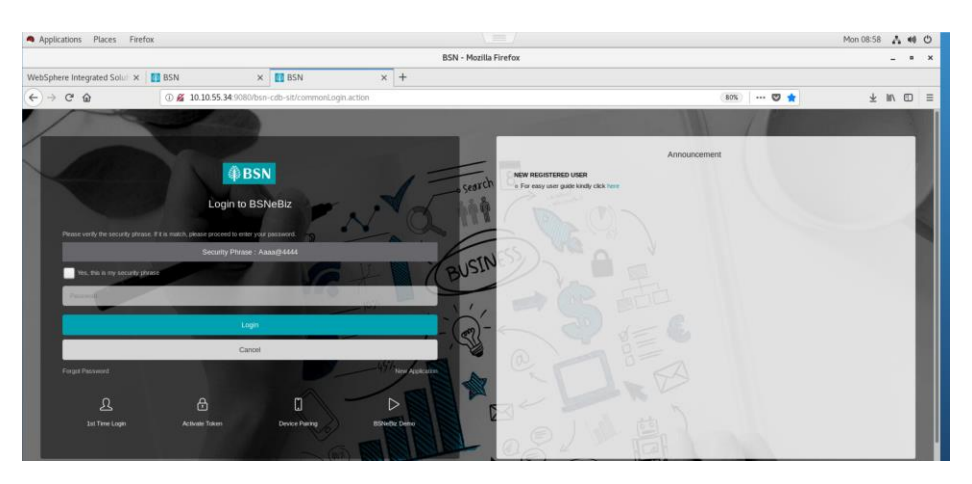

# Logged in

| () BSN                                                                                                |                           |                     |                                                            |                                      |             |                  | 3 Log Ou |
|----------------------------------------------------------------------------------------------------|---------------------------|---------------------|------------------------------------------------------------|--------------------------------------|-------------|------------------|----------|
| Welcome,<br>PENRILATHIR<br>Punti Dubility (SICA) S<br>mare last lager was<br>Monday, 39 April 2022 OF | A<br>in Bhd<br>n<br>30-45 | ¢<br>GIRO<br>DM1    |                                                            |                                      | Fixed       | Deposit<br>No DO | ,        |
| 1 Home                                                                                                |                           |                     | 10%                                                        |                                      | 1           |                  |          |
| Account Summe                                                                                         | y⇒ :                      |                     | a5% A `                                                    | - 200                                | e           |                  |          |
| €0<br>B→ Payment &<br>Transfer                                                                        | 1                         | Recent Activities   |                                                            |                                      |             |                  | _        |
| 🥶 JomPAY                                                                                              |                           | Show 10 • entries   |                                                            |                                      | Search      |                  |          |
| Standing<br>Instructions                                                                              | 2                         | Date Time           | Transaction Type                                           | From Account<br>To Account           | a Amount    | : Status         |          |
| Lato Debit                                                                                            |                           | 02/04/2021 10:48:53 | New 3rd Party Account Transfer                             | 0099929100000328<br>0099929100000537 | RM21.00     | Pending Approval |          |
| 6 Buk Payment                                                                                         |                           | 01/04/2021 15:08:43 | PruBSN File Upload, F6572100, Record:5, Posting:02/04/2021 | 0099941100000236                     | RM25.00     | Pending Verity   |          |
| Statutory Body -                                                                                      | - Ge                      | 25/03/2021 11:58:28 | Sweeping Account Maintenance - Create Payment Account      | 0099941100000236                     | RM10.000.00 | Pending Approval |          |
| Eht                                                                                                   |                           | 25/03/2021 11:55:38 | Sweeping Account Maintenance - Create Payment Account      | 0099929100000328                     | RM2,500.00  | Pending Approval |          |

| () BSN                                                                                                    |              |                                |           |            |                 |              |                      |                 | 💏 Log Out |
|----------------------------------------------------------------------------------------------------|--------------|--------------------------------|-----------|------------|-----------------|--------------|----------------------|-----------------|-----------|
| Hercome.<br>PENRLATERA<br>Met Calendre (Sale And<br>Met Calendre (Sale And<br>Met Calendre (Sale And<br>Met Calendre (Sale And<br>Met Calendre (Sale And<br>Pagement & 1<br>Pagement & 1 | BSNeBiz Demo | <mark>€</mark><br>►<br>Aşsover | Auto Debe | DA Payment | Jampy<br>Venter | Sanstry Doly | Transfer and Payment | User Martenance |           |

# Status : Offline (BDEMOLOG)

| Status                                  |
|-----------------------------------------|
| Offline                                 |
| Offline Message (EN)                    |
| Testing on run. Please try again later. |
|                                         |
|                                         |

Login Page

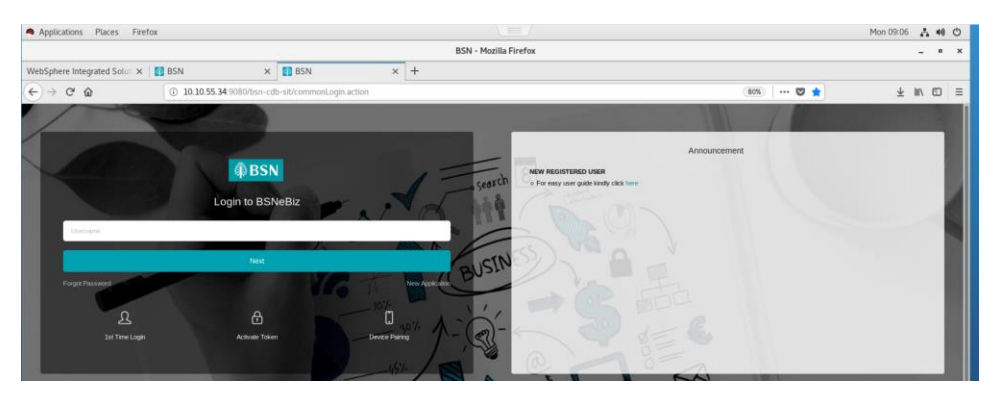

Login page > entered username > next

| Applications Places Firefox                               |                                      |                                |              | Mon 09:07 | Δ.   | •• • |
|-----------------------------------------------------------|--------------------------------------|--------------------------------|--------------|-----------|------|------|
|                                                           |                                      | BSN - Mozilla Firefox          |              |           |      | • ×  |
| WebSphere Integrated Soluri × 13 BSN                      | × 🚺 BSN                              | × +                            |              |           |      |      |
| ← → C <sup>a</sup> ŵ 0 <u>%</u> 10.1                      | 0.55.34 9080/bsn-cdb-sit/commonLogin | action                         | (80%) 😇 🚖    | ± 1       | IN E | ] ≡  |
| 1 Carlos                                                  |                                      |                                |              |           |      |      |
|                                                           |                                      |                                |              | _         |      | 1    |
|                                                           |                                      |                                | Announcement |           |      |      |
| And and a second second                                   | () BSN                               | New Register                   | RED USER     |           |      |      |
|                                                           | Login to BSNeBiz                     |                                |              |           |      | м    |
|                                                           |                                      |                                |              |           |      | 12   |
| Please verily the security phrase. If it is match, please | proceed to error your password       |                                |              |           |      |      |
|                                                           | OUTY PITAN : AND BOOM                | AUSIN                          |              |           |      |      |
| Thes, this is my security provide                         |                                      | - M (Busi                      |              |           |      |      |
| Faced                                                     |                                      |                                |              |           |      |      |
|                                                           | Login                                |                                |              |           |      |      |
|                                                           | Cancel                               |                                |              |           |      |      |
| Forget Plassword                                          |                                      | 45 <sup>1</sup> tree Assistant |              |           |      |      |
|                                                           |                                      |                                |              |           |      |      |
| <u>ይ</u>                                                  | 8                                    |                                |              |           |      |      |
| 1st Time Login                                            | Activate Token                       | Device Paking                  |              |           |      |      |
|                                                           |                                      |                                |              |           |      |      |

# Status : Offline (BDEMOMNT)

# Logged in

| htent                     |              |  |        |                |
|---------------------------|--------------|--|--------|----------------|
| Content                   |              |  |        | Select Content |
| Service Info              |              |  |        |                |
| Corporate Digital Banking |              |  |        |                |
| + Create Category         |              |  |        |                |
|                           |              |  |        |                |
|                           | 1<br>Details |  | Result |                |
| Category                  |              |  |        |                |
| Corporate Digital Banking |              |  |        |                |
| Service Code              |              |  |        |                |
| BDEMOMNT                  |              |  |        |                |
| Service Name              |              |  |        |                |
| Demo Maintenance          |              |  |        |                |

| Status                                 |  |
|----------------------------------------|--|
| Office                                 |  |
| Office Message (EN)                    |  |
| Tetting on vur. Please by again later. |  |
|                                        |  |
|                                        |  |

### Result :

# No demo button display.

| WebSphere Integrated Solu                                                                                                    | iti 🗙 🚺 BSN         | × 🚺 BSN                     | × +          |                 |                                |                     |           |
|----------------------------------------------------------------------------------------------------|---------------------|-----------------------------|--------------|-----------------|--------------------------------|---------------------|-----------|
| ← → ♂ ☆                                                                                                    | (i) 10.10.55.34:90  | 80/bsn-cdb-sit/commonLogin. | action       |                 |                                | (80%) 🖾 🛨           | ∓ m/ © ≡  |
| () BSN                                                                                                    |                     |                             |              |                 |                                |                     | 💏 Log Out |
| Welcome,<br>PENRILATHIRA<br>Pennil Catability (554) soft shat<br>Nara kat logn sasa on<br>Mendia, 15 ayai 2001 softes<br>Mendia, 15 ayai 2001 softes |                     | GIRO Account(s)             | R.N.         |                 |                                | Fixed Deposit       |           |
| fil Home                                                                                                    |                     | RM12,115.79                 | CH-          | RM21,030.76     |                                | RM0.00              |           |
| Account Summary >                                                                                                    | Descent Anti-Max    |                             |              |                 |                                |                     |           |
| ←B Payment & ><br>Transfer                                                                                                    | Recent Activities   |                             |              |                 |                                |                     |           |
| 😇 JomPAY >                                                                                                    | Show 10 • entries   |                             |              |                 |                                | Search:             |           |
| Standing >                                                                                                    | Date Time           | Transaction Type            |              | From<br>÷ To Ac | n Account                      | Amount Status       | +         |
| 🔎 Auto Debit >                                                                                                    | 02/04/2021 10:48:53 | New 3rd Party Acco          | unt Transfer | 0099<br>0099    | 929100000328 F<br>929100000537 | RM21.00 Pending App | roval     |